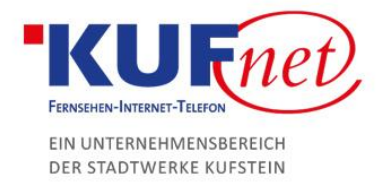

# E-Mail-Adressen hinzufügen in Plesk

#### Schritt 1

Öffnen Sie einen Browser und navigieren Sie zu https://web28.kufnet.at:8443. Geben Sie dort die von KufNet zugesendeten Daten ein, um sich in der Web-Oberfläche anzumelden.

## Schritt 2

Im Willkommensbildschirm klicken Sie auf "E-Mail-Adressen", um eine hinzuzufügen.

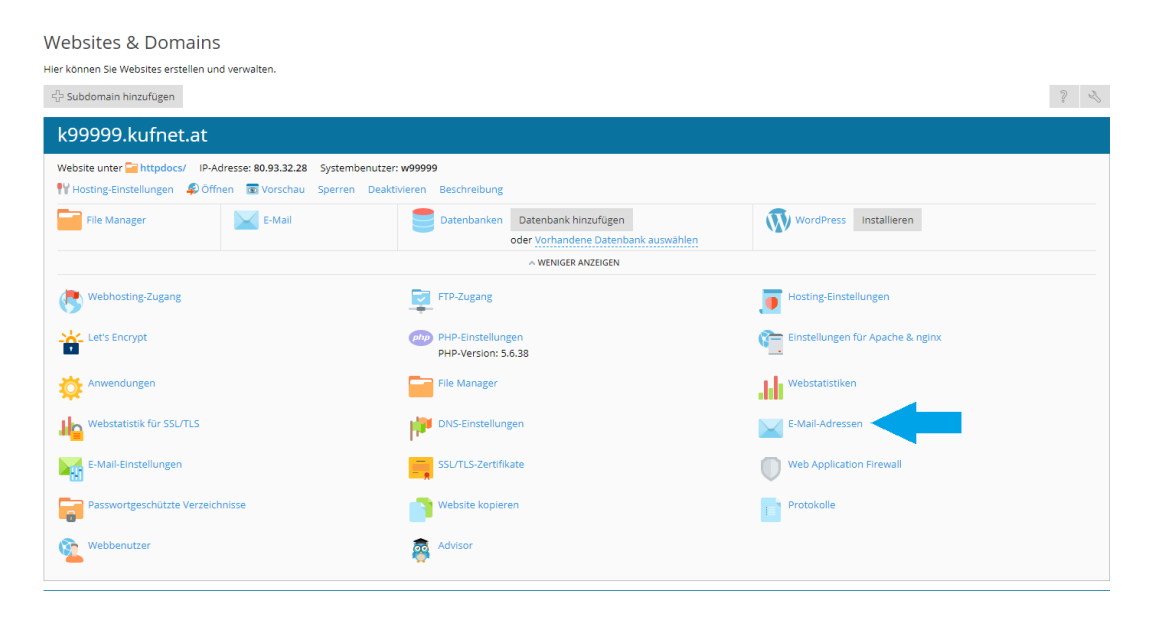

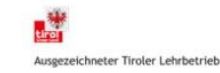

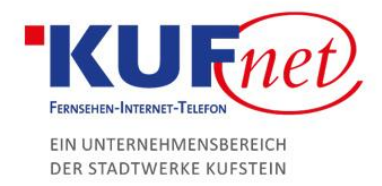

### Schritt 3

Drücken Sie auf das Feld E-Mail-Adresse erstellen und geben Sie die gewünschten Daten ein.

- E-Mail-Adresse: gewünschter Name (Endung wird automatisch hinzugefügt) •
- Passwort: gewünschtes Passwort (durch Generierung sehr sicher) •
- Beschreibung: gewünschte Beschreibung •

| E-Mail-Adresse ers                                                   | tellen                                                                                                    |                                                      |                                                                                                    |
|----------------------------------------------------------------------|----------------------------------------------------------------------------------------------------|------------------------------------------------------|----------------------------------------------------------------------------------------------------|
| Allgemein Weiterleitung E                                            | -Mail-Aliase Autom. Antw                                                                                                    | ort                                                  |                                                                                                    |
| Wenn dieses E-Mail-Konto mit eine<br>Adresse und das Passwort ändern | em zusätzlichen Benutzer ver<br>, werden auch der Benutzerr                                                                                                   | bunden ist (Zugang zum K<br>name und das Passwort de | unden-Panel ist aktiviert), dann beeinflussen die <i>i</i><br>s zusätzlichen Benutzers entsprechend geändert. |
| E-Mail-Adresse *                                                     | test                                                                                                    | @ k99999.kufnet.at                                   |                                                                                                    |
| Zugriff auf Kunden-Panel (Benu                                       | utzername: test@k99999.kuf                                                                                                    | net.at)                                              |                                                                                                    |
| Passwort                                                             | • •••••                                                                                                    | Stark                                                | (?)                                                                                                    |
|                                                                      | Dieses Passwort wird für den Zugriff auf das Postfach und zum Anmelden in Plesk<br>verwendet, wenn die Adresse mit einem zusätzlichen Benutzer verknüpft ist. |                                                      |                                                                                                    |
|                                                                      | Generieren Anzeigen                                                                                                    |                                                      |                                                                                                    |
| Passwort bestätigen                                                  | •••••                                                                                                    |                                                      |                                                                                                    |
| E-Mail-Postfach                                                      | Standardgröße (Unbegrenzt)                                                                                                    |                                                      |                                                                                                    |
|                                                                      | Andere Größe                                                                                                    | KB 🔻                                                 |                                                                                                    |
|                                                                      | Die Postfachgröße darf die Standardgröße nicht überschreiten.                                                                                                 |                                                      |                                                                                                    |
| Beschreibung in Plesk                                                | 1                                                                                                    |                                                      |                                                                                                    |
|                                                                      | Die Beschreibung ist für jed                                                                                                    | len sichtbar, der Zugriff au                         | f dieses E-Mail-Konto hat.                                                                                    |
| * Erforderliche Felder                                               | OK Abbreck                                                                                                    | nen                                                  |                                                                                                    |

Anschließend klicken Sie auf OK.

#### Schritt 4

Nun können Sie sich auf https://webmail.DOMAIN einloggen. DOMAIN ersetzen Sie hierbei durch die von Ihnen bestellte Domain (z.B kufnet.at).

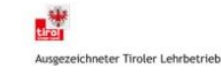